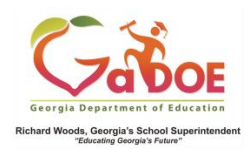

# eDIRECT: Student Setup Quick Start Guide

## **Student Setup**

- <u>https://ga.drcedirect.com/</u>
- Log on to the eDIRECT website.
- Choose Student Management and then click Manage Students.

#### All Applications >

Manage Students

- Choose the correct Administration
- Choose the **school**
- Click Find Students
  - This shows all students who are in the system.

#### **Manage Students**

| Manage Students Upload Mu                     | Itiple Students                   |                                |
|-----------------------------------------------|-----------------------------------|--------------------------------|
| ■ <u>Instructions</u>                         |                                   |                                |
| * Indicates required fields                   |                                   |                                |
| Administration<br>End of Course Winter 2015-2 | District<br>Sample District - 999 | School<br>Sample School - 9999 |
| Last Name                                     | First Name                        | GTID                           |
| Accommodation Content Area                    | Accommodation Type                | Accommodation                  |
| Grade                                         | Content Area                      | Session                        |
| Online Test Status                            | Session Assignment                |                                |

#### Find Students Clear

- Click Add Student
- Enter Student Details such as Name, GTID etc

| Last Name                           | First Nar        | me *                              | Middle Initial       | STID *                         |
|-------------------------------------|------------------|-----------------------------------|----------------------|--------------------------------|
| Student Detail                      | Accommodation    | ns Demographics                   | Testing Codes        | i l                            |
| Administration<br>End of Course Win | ter 2015-201 🗸 🔭 | District<br>Sample District - 999 | •                    | School<br>Sample School - 9999 |
| Date of Birth<br>(mm/dd/yyyy)       | *                | Grade G<br>(Select) 💌 * (         | ender<br>Select) 🔽 * |                                |

### Click to enter Accommodations for each Content Area

Student Detail Accommodations Demographics Testing Codes Test Sessions

|        |                                                                        | Acc                   |             |         |  |  |
|--------|------------------------------------------------------------------------|-----------------------|-------------|---------|--|--|
| Туре   | Accommodation                                                          | English Language Arts | Mathematics | Science |  |  |
| Online | Human Reader/Human Signer                                              |                       |             |         |  |  |
| Online | Video Sign Language (VSL)                                              |                       |             |         |  |  |
| Online | Audio Text-to-Speech Items and<br>Passages (Conditional)               |                       |             |         |  |  |
| Online | Audio Text-to-Speech Items Only<br>(Standard)                          |                       |             |         |  |  |
| Online | Braille (Transcription form only)                                      |                       |             |         |  |  |
| Online | Large Print/Marks Answers in Test<br>Booklet (Transcription form only) |                       |             |         |  |  |
| Online | Scribe (Transcription)                                                 |                       |             |         |  |  |
| Online | Color Chooser                                                          |                       |             |         |  |  |
| Online | Contrasting Text                                                       |                       |             |         |  |  |
| Online | Masking                                                                |                       |             |         |  |  |

#### • Click to enter **Demographics**

 Student Detail
 Accommodations
 Demographics
 Testing Codes

 Please provide a value for Ethnicity and one or more values for Race. If a values for other SRC fields and/or a value for SDU A.

 Ethnicity - Hispanic or Latino

 Image: Race - American Indian or Alaska Native

 Race - Asian

 Race - Asian

 Race - Native Hawaiian or Other Pacific Islander

 Race - White

 Primary SRC

 SRC Code 13 (EL)

 SRC Code 14 (Section 504)

 SRC Code 16 (Title 1 Reading)

• Enter **Testing Codes** after the student has been entered into a session.

| Student Detail             | Accommodations               | Der     | nographics       | Testing Code       | es Test Ses    | sions                                  |  |  |
|----------------------------|------------------------------|---------|------------------|--------------------|----------------|----------------------------------------|--|--|
|                            |                              |         | American Litera  | ture and Compositi | on Ninth Grade | Ninth Grade Literature and Composition |  |  |
| Purpose for Taking the EOC |                              |         | 1 - Completion o | f Course 🗸 🗸       | 1 - Completion | n of Course 🛛 🗸                        |  |  |
| GAVS                       |                              |         |                  |                    |                |                                        |  |  |
| PTNA                       |                              |         |                  |                    |                |                                        |  |  |
| Accommodation resu         | lted in Conditional Administ | tration |                  |                    |                |                                        |  |  |
| Irregularity Status        |                              |         |                  | *                  |                | ~                                      |  |  |
| Irregularity Code          |                              |         |                  | *                  |                | •                                      |  |  |
|                            |                              |         |                  |                    |                |                                        |  |  |

 See details of **Test Sessions** after the student has been entered into a session. Enter Test Sessions to print a test ticket and unlock test tickets.

| Student Detail         | 1 | Accommodations | Dem    | ographic | s | Testing Codes                      | 1 | Fest Sessio | ns |                              |                              |          |
|------------------------|---|----------------|--------|----------|---|------------------------------------|---|-------------|----|------------------------------|------------------------------|----------|
| Student Session Detail |   |                |        |          |   |                                    |   |             |    |                              |                              |          |
| District               | ۸ | School         | Sessio | on Name  |   | Assessment                         | * | Status      |    | Begin Date                   | End Date                     | Action   |
| Sample District        |   | Sample School  | Mr. A  | lgebra   |   | Algebra I - Section 1              |   | Completed   |    | 11/10/2015<br>08:08 AM<br>ET | 11/10/2015<br>08:13 AM<br>ET |          |
| Sample District        |   | Sample School  | Mr. A  | lgebra   |   | Algebra I - Section 2              |   | Not Started |    |                              |                              |          |
| Sample District        |   | Sample School  | Mr. A  | mlit     |   | American Literature -<br>Section 1 |   | Not Started |    |                              |                              |          |
| Sample District        |   | Sample School  | Mr. A  | mlit     |   | American Literature -<br>Section 2 |   | Not Started |    |                              |                              |          |
| Sample District        |   | Sample School  | Mr. A  | mlit     |   | American Literature -<br>Section 3 |   | Not Started |    |                              |                              |          |
| Sample District        |   | Sample School  | Mr. S  | cience   |   | Biology - Section 1                |   | Not Started |    |                              |                              | <b>—</b> |
| Samplo Dictrict        |   | Samplo School  | Mr. C  | cioneo   |   | Pielogy Soction 7                  |   | Not Started |    |                              |                              |          |